## Gestion des groupes de nœuds

## Ajouter un groupe de nœud

Dans le menu latéral gauche, cliquez sur le bouton « administration ».

Puis « Groupe de noeuds » suivi du petit bouton « Ajouter un groupe de noeuds » .

| F |                                                                                          | TAT DES 24 1 6 4 ETAT DES 129 1 7 22 2 |
|---|------------------------------------------------------------------------------------------|----------------------------------------|
|   | BONJOUR ADMIN Accueil + Administration                                                   | <b>2</b> 🐵 <b>0</b> 🔒                  |
|   | 🗑 NOEUDS 👟 GROUPES DE NOEUDS 🍇 PLUGINS 🚊 UTILISATEURS 🚉 GROUPES 🛓 DROITS 🖗 CONFIGURATION |                                        |
|   | GROUPES DE NOEUDS 2                                                                      |                                        |
|   | NOM DU NOEUD 0                                                                           | DESCRIPTION © ACTION                   |
|   | groupe                                                                                   |                                        |
|   | groupe                                                                                   | ۵ 🖬                                    |
|   |                                                                                          |                                        |
| ۲ |                                                                                          |                                        |
|   |                                                                                          |                                        |
| • |                                                                                          |                                        |
|   |                                                                                          |                                        |
|   |                                                                                          |                                        |
|   |                                                                                          |                                        |

Définissez un nom. Vous pouvez ajouter un groupe dans un groupe. La description est facultative.

Puis « Ajouter ».

| AJOUTER UN GROUPE DE NOEUDS  |                 | 0        | <u>)</u> |
|------------------------------|-----------------|----------|----------|
| Nom<br>groupe<br>Description | Groupe parent v |          |          |
| Ajouter                      |                 | <i>"</i> |          |

## Modifier un groupe de nœud

Dans le menu latéral gauche, cliquez sur le bouton « administration ».

Puis « Groupe de noeuds » suivi du petit bouton « Modifier un groupe de noeuds » .

| F      |                                                                                            | ETAT DES<br>NOEUDS | 24 1 0  | 6 4 ETA | T DES<br>VICES 129 | 1       | 7   | 22    | 2        |
|--------|--------------------------------------------------------------------------------------------|--------------------|---------|---------|--------------------|---------|-----|-------|----------|
|        | BONJOUR ADMIN Accueil + Administration                                                     |                    |         |         |                    |         | 2 🖂 | Q     | 0        |
|        | 🛞 NOEUDS 🔩 GROUPES DE NOEUDS 🏷 PLUGINS 🚊 UTILISATEURS 🎎 CROUPES 🔒 DROITS 🔋 CONFIGURATION 🔇 | 🐑 log              |         |         |                    |         |     |       |          |
|        | GROUPES DE NOEUDS 2                                                                        |                    | 0       | 🗧 🖨 🏢 « | < 11               | o 1 (1) | >   | $\gg$ | •        |
|        | NOM DU NOEUD 0                                                                             |                    | DESCRIP | TION    |                    |         | \$  | ACTIO | N        |
|        | groupe                                                                                     |                    |         |         |                    |         |     |       |          |
| €<br>C | groupe                                                                                     |                    |         |         |                    |         |     |       | <b>İ</b> |
|        |                                                                                            |                    |         |         |                    |         |     | _۲    |          |
| ۸      |                                                                                            |                    |         |         |                    |         |     |       |          |
|        |                                                                                            |                    |         |         |                    |         |     |       |          |
| •      |                                                                                            |                    |         |         |                    |         |     |       |          |
|        |                                                                                            |                    |         |         |                    |         |     |       |          |
|        |                                                                                            |                    |         |         |                    |         |     |       |          |
|        |                                                                                            |                    |         |         |                    |         |     |       |          |

## Supprimer un groupe de nœud

Dans le menu latéral gauche, cliquez sur le bouton « administration ».

Puis « Groupe de noeuds » suivi du petit bouton « Supprimer un groupe de noeuds » .

| 2 🖂 🔍  |          |
|--------|----------|
| > >>   |          |
| > >>   |          |
|        | ~        |
| ≎ ACTI | ON       |
|        |          |
| ۲      | 2        |
|        | <b>1</b> |
|        |          |
|        |          |
|        |          |
|        |          |
|        |          |
|        | • ACT    |

From: https://wiki.esia-sa.com/ - Esia Wiki

Permanent link: https://wiki.esia-sa.com/interface/gestion\_groupes\_noeuds

Last update: 2023/03/08 12:44

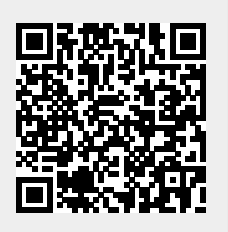